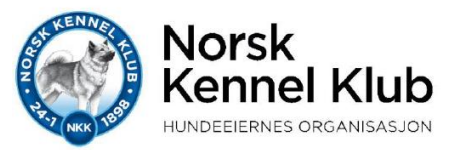

## Brukerveiledning for oppretting av brukerprofil på NKKs «Min Side»:

Alle kan registrere en brukerprofil. Du trenger ikke være medlem eller stå som eier på NKK-registrert hund. Det koster heller ikke noe å opprette brukerprofil.

Ved å ha en brukerprofil til NKKs Min Side får du tilgang til:

- Bestille rekvisisjoner til innregistrering av helseundersøkelser i DogWeb (HD/AD-røntgen, Patella-skjema, DNA-skjema, etc. Er obligatorisk å bestille FØR du drar til veterinæren for å få utført undersøkelsen)
- Melde hunder på terminfestede aktiviteter
- Registrere valpekull elektronisk
- Eierskifte hund
- Og mye mer...
- 1. Gå inn på nettsidene til NKK: <u>www.nkk.no</u> og velg linken «Min Side»

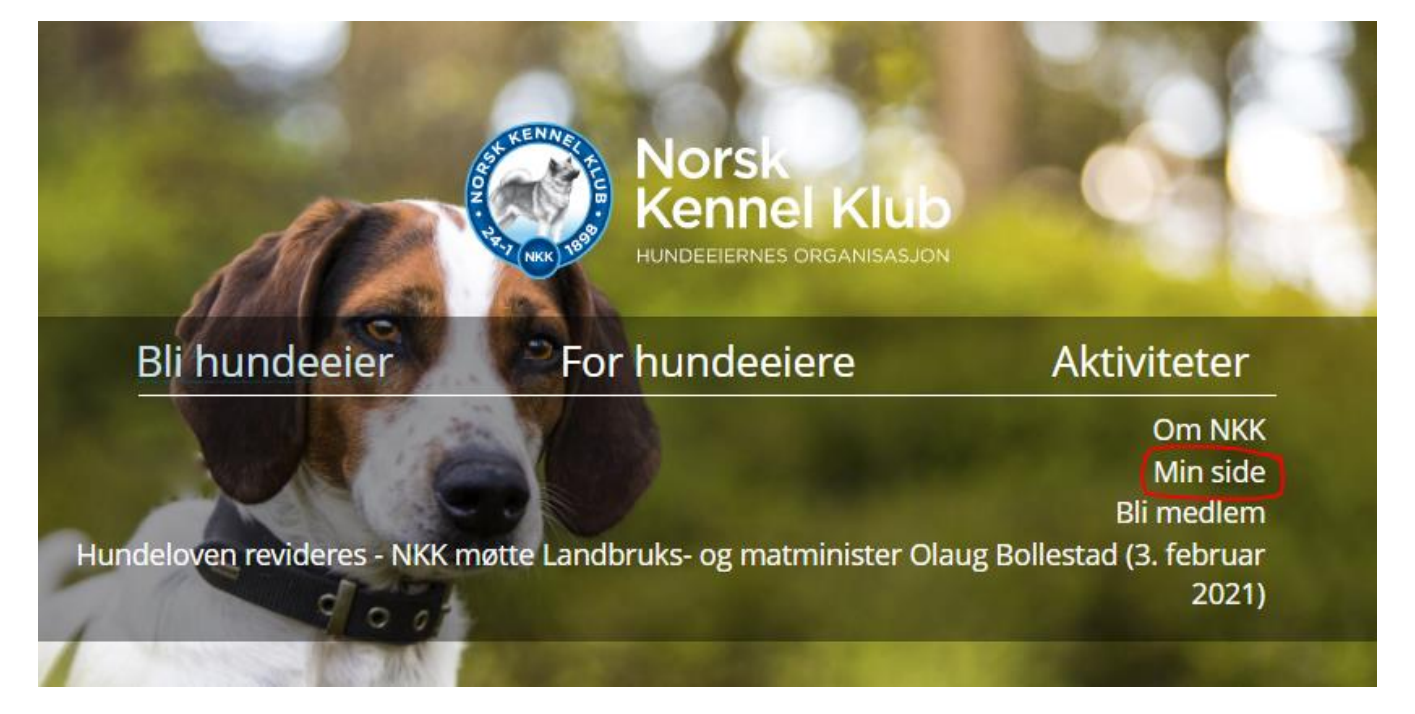

2. Hvis du ikke har bruker fra før av trykker du på linken «Registrer ny bruker»

| Brukernavn/Epost: |                 |
|-------------------|-----------------|
|                   |                 |
|                   |                 |
| Passord:          |                 |
|                   |                 |
|                   | Classification  |
| Husk meg          | Gierrit passoro |
|                   |                 |
| Logg in           | n               |
|                   |                 |

Logg på med din NKK konto

3. Les informasjonen, skriv inn epostadressen din og trykk på «Registrer bruker»

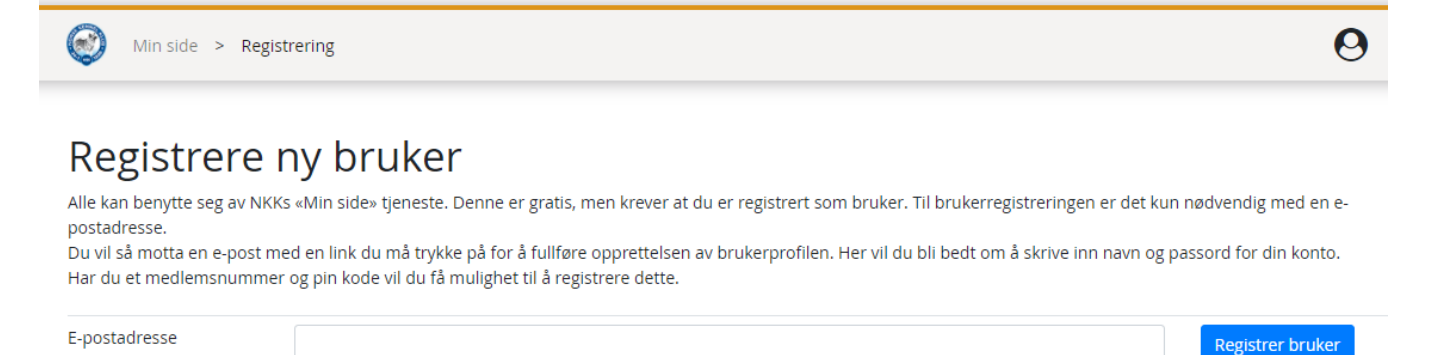

## Epostadressen er registrert

Du får nå tilsendt en e-post. Følg instruksjonene for å opprette brukerprofilen.

- 4. Du vil deretter få tilsendt en link for å fullføre registreringsdelen til epostadressen du skrev inn. NB: Denne linken vil være gyldig i 7 dager.
- 5. Åpne eposten som ser slik ut:

## Velkommen som bruker av Min side hos NKK

For å opprette brukerprofilen din, må du klikke på linken nedenfor

Klikk her for å opprette brukerprofil: https://www.dogweb.no/user/confirm/96505ba9865f48dd89806c0bf6af6847

Med vennlig hilsen Norsk Kennel Klub

- 6. Trykk på linken i eposten du har mottatt og du vil få opp et skjermbilde der du skal fylle inn feltene
  - Fyll ut feltene.
  - Dersom du står som registrert eier av en hund Velg: «Jeg er medlem hos NKK, men husker ikke medlemsnummer/pinkode».
  - Du får da opp et felt hvor du skal skrive inn ditt mobilnummer.
  - Dersom ditt mobilnummer er registrert hos oss vil du motta en SMS med medlemsnummer og pinkode.
  - Velg så «Fullfør registreringen» når alle felter er fylt ut.

## Opprett brukerprofil hos NKK

For å opprette brukerprofilen må du fylle inn detaljene under.

De fleste av tjenestene på «Min side» (inklusiv DogWeb) er forbundet med store rabatter for medlemmer. For å få tilgang til DogWeb og utvidet funksjonalitet på «Min side», må du registrere deg med ditt medlemsnummer og din PIN-kode. Betalte medlemskap kontrolleres automatisk.

| Fornavn   |  |
|-----------|--|
| Etternavn |  |
|           |  |
| Passord   |  |

○ Jeg er ikke medlem hos NKK

 $\odot$  Jeg er medlem hos NKK, men husker ikke mitt medlemsnummer og pin. Send meg SMS med medlemsnummer og pin

|       |       | Jeg godtar at informasjon om meg lagres av Norsk Kennel Klub. Vi skal bare behandle personopplysninger<br>når det er nødvendig for å oppnå spesifikke og lovlige formål, slik som å forvalte medlemskap i Norsk<br>Kennel Klub og hunderegister. Samtykket kan når som helst trekkes tilbake. Mer informasjon |
|-------|-------|----------------------------------------------------------------------------------------------------|
| ⊖ja ( | ⊖ Nei | Jeg ønsker at Norsk Kennel Klub skal sende meg personlige nyheter og tilbud (nettbutikk/medlemsfordeler)<br>basert på den informasjonen Norsk Kennel Klub har om meg.                                                                                                    |
| O ja  | ⊖ Nei | Jeg ønsker at Norsk Kennel Klub sender meg informasjon, anbefalinger og tilbud fra NKKs<br>samarbeidspartnere, f.eks. forsikringsselskaper og leverandører av fór. Dine personopplysninger vil ikke bli<br>levert tredjepart, all utsending vil skje gjennom NKKs systemer.                                   |

Du kan når som helst trekke samtykket tilbake eller melde fra om at du ikke lenger ønsker tilpasset informasjon, anbefalinger og tilbud. Mer informasjon

Fullfør registrering

<sup>○</sup> Jeg er medlem hos NKK og har medlemsnummer og pin tilgjengelig

- 7. Du vil da bli sendt videre til din egne brukerprofil på «Min side»:
  - Velg «Klikk her for å komme til din profilside hvor du kan koble til medlemsnummer».
  - Ved å koble til medlemsnummer vil din «Min Side»- profil bli koblet sammen med de opplysninger vi evt. har liggende i vårt system fra tidligere; adresse, mobil og evt. hunder som er registrert på deg.
  - Dersom du ikke kobler til ditt medlemsnummer, vil du likevel kunne melde på til aktiviteter – bestille helserekvisisjoner m.m. Hunder som du står som registrert eier på vil i noen tilfeller da måttes søkes opp på Reg.nr og vil ikke automatisk komme opp under «Hunder».

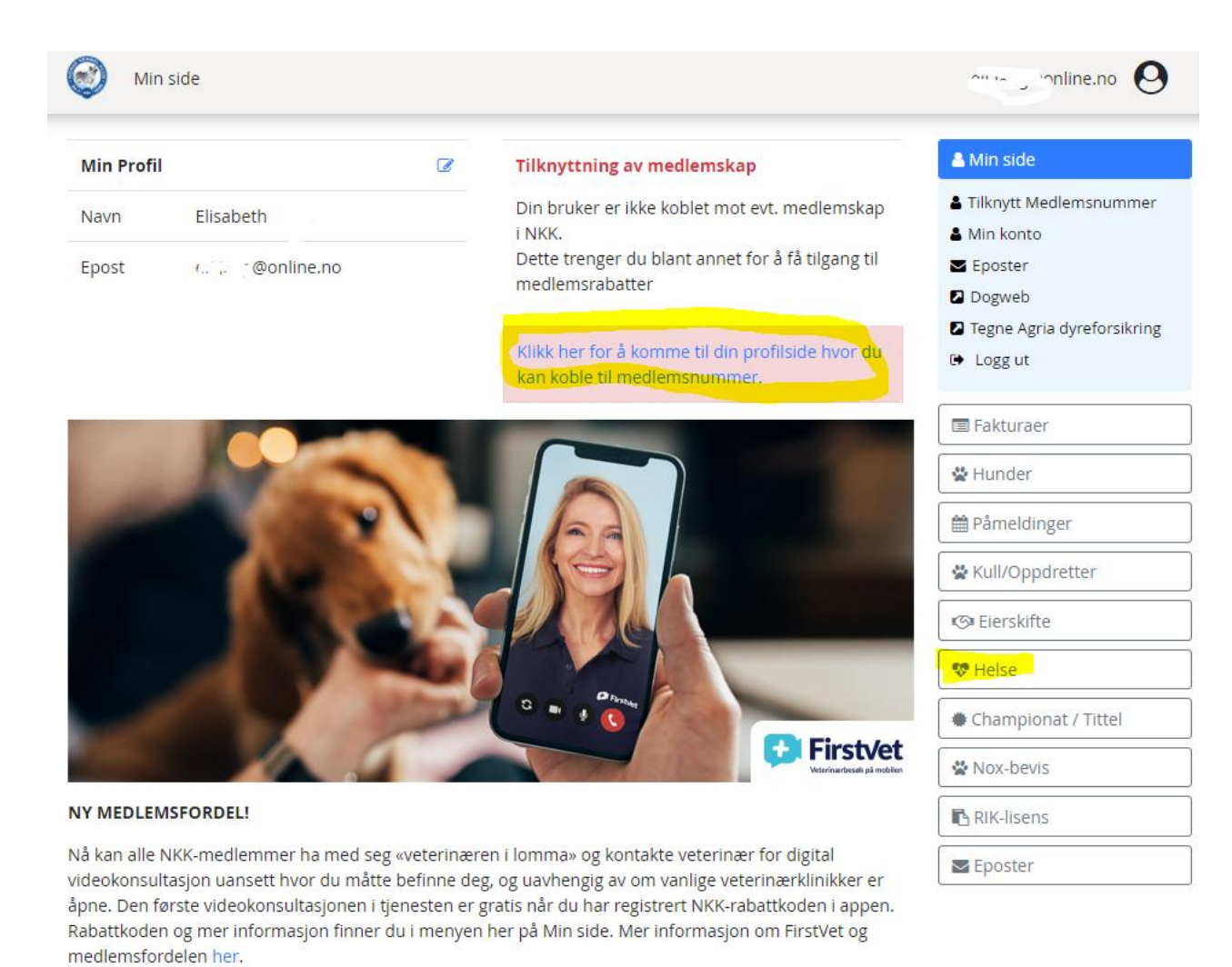

- 8. Ved å klikke på «Min konto» oppe på høyre side får du opp skjermbilde hvor du kan:
  - få tilsendt medlemsnummer/pinkode
  - endre passord
  - endre epostadresse
  - endre privatadresse og telefonnummer
  - endre samtykker.
  - Slette brukerprofil

| 🛎 Min s                                     | ide                                                                                                 |                                                                               |
|---------------------------------------------|----------------------------------------------------------------------------------------------------|-------------------------------------------------------------------------------|
| 🛔 Min k                                     | onto                                                                                                |                                                                               |
| 🖬 Epost                                     | er                                                                                                  |                                                                               |
| 🛽 Dogw                                      | eb                                                                                                  |                                                                               |
| 🛛 Tegne                                     | Agria dyreforsikring                                                                                |                                                                               |
| Medlem<br>Vi kan iki<br>medlems<br>disse me | <b>sfordeler:</b><br>ke se at vi har registrert<br>kap på deg. Som medlem får du<br>dlemsfordelene: |                                                                               |
| 🛛 Medle                                     | emsfordeler                                                                                         |                                                                               |
| → Meld                                      | inn i ny klubb                                                                                      |                                                                               |
| 🕩 Logg                                      | ut                                                                                                  |                                                                               |
| Glemt medlem                                | snummer?                                                                                            | de for å koble medlemskapet til din bruker, kan du få tilsendt en SMS med der |
| Mobilnummer                                 |                                                                                                    | Send                                                                          |
| Bytt e-post                                 |                                                                                                    |                                                                               |
| Endre passord                               |                                                                                                    |                                                                               |
|                                             |                                                                                                    |                                                                               |
| Adresser                                    |                                                                                                    |                                                                               |
| Adresser<br>Språk                           |                                                                                                    |                                                                               |
| Adresser<br>Språk<br>Samtykker              |                                                                                                    |                                                                               |

Hvis du likevel skulle ha problemer med oppretting av bruker eller innlogging etter å ha fulgt punktene i brukerveiledningen, send en henvendelse på epost til <u>IT-hjelp@nkk.no</u>